## MiSiS – My Integrated Student Information System New Student Enrollment 3/10/2014

This job aid describes the enrollment process for a student who has never attended a school in LAUSD.

Step 1Log onto the MiSiS homepage at <a href="http://misis.lausd.net">http://misis.lausd.net</a> using your single sign-in (SSO)Hover the mouse over Admin tab and click Enroll Student.

| <b>MISIS</b>                | TESTING |                                                                                       | Students | Admin | Reports        | Support     | sal HuntHigh-Test   Guida | nce |
|-----------------------------|---------|---------------------------------------------------------------------------------------|----------|-------|----------------|-------------|---------------------------|-----|
| Search Students             |         |                                                                                       |          | Enro  | ill Student    |             |                           | _   |
| -                           |         |                                                                                       |          | Mag   | inet Capacity  | r           |                           |     |
| Search by Student ID or Nam | 8       | ٩.                                                                                    |          | Man   | age Course !   | Sections    |                           |     |
| Advanced                    |         |                                                                                       |          | Man   | age Group      |             |                           |     |
|                             |         |                                                                                       |          | Graft | S Explorer     |             |                           |     |
|                             |         | Version 2.0.0.0 @ 2012-2013 Los Angeles Unified School District. All rights reserved. |          | Stud  | lent GATE Se   | arch        |                           |     |
|                             |         |                                                                                       |          | Stud  | lent Testing I | Definitions |                           |     |
|                             |         |                                                                                       |          |       | -              |             |                           |     |
|                             |         |                                                                                       |          |       |                |             |                           |     |
|                             |         |                                                                                       |          |       |                |             |                           |     |
|                             |         |                                                                                       |          |       |                |             |                           |     |
|                             |         |                                                                                       |          |       |                |             |                           |     |
|                             |         |                                                                                       |          |       |                |             |                           |     |
|                             |         |                                                                                       |          |       |                |             |                           |     |
|                             |         |                                                                                       |          |       |                |             |                           |     |
|                             |         |                                                                                       |          |       |                |             |                           |     |
|                             |         |                                                                                       |          |       |                |             |                           |     |
|                             |         |                                                                                       |          |       |                |             |                           |     |
|                             |         |                                                                                       |          |       |                |             |                           |     |
|                             |         |                                                                                       |          |       |                |             |                           |     |
|                             |         |                                                                                       |          |       |                |             |                           |     |

- **Step 2** Enter the student name.
- **Step 3** Click **Search** to determine whether the student has ever attended a school in LAUSD.

| Student Search for Enrollment                         |                                               | Step 2           |              |
|-------------------------------------------------------|-----------------------------------------------|------------------|--------------|
| Student ID:<br>Gender: ©Male CFemale<br>Search Step 3 | Last Name: Campos<br>Date of Birth: 6/23/2009 | First Name: Fred | Middle Name: |
| 0 Students returned                                   |                                               |                  |              |
| No students matched search                            |                                               |                  |              |
| New Student                                           |                                               |                  |              |
|                                                       |                                               |                  |              |
|                                                       |                                               |                  |              |

**Step 4a** If an existing student record appears, click the **Enroll** link and update the student record.

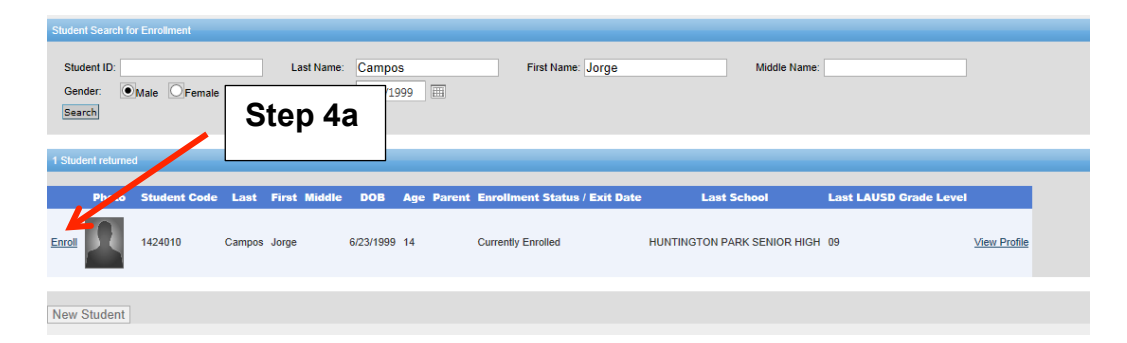

Step 4bIf you receive the message No students matched search<br/>click on the New Student button to enroll the student.

| Student Search for Enrollment              |                                            |                  |              |
|--------------------------------------------|--------------------------------------------|------------------|--------------|
| Student ID:<br>Gender:  Male Female Search | Last Name: Campos Date of Birth: 6/23/2009 | First Name: Fred | Middle Name: |
| 0 Students returned                        |                                            |                  |              |
| No students matched search                 | Step 4b                                    |                  |              |
| New Student                                |                                            |                  |              |

Step 5On the Student Enrollment Information screen, enter all required fields \*<br/>Enter student enrollment per the District's policy and procedures.<br/>Click Save, to access the next screen.

| Student Enrollme       | nt Information - Quick | Enrollment                |                               |                         |                   | ^ |
|------------------------|------------------------|---------------------------|-------------------------------|-------------------------|-------------------|---|
| * Enrollment School:   | HUNTINGTON PARK SEN    | * for school year:        | 2013-2014 💌                   | Student ID:             |                   |   |
| * Entry Date:          | 3/4/2014               | * Entry code:             | First School 💌                | * Grade:                | 9 💌               |   |
| * Last Name:           | Campos                 | * First Name:             | Fred                          | Middle Name:            |                   |   |
| Alias/Nickname:        |                        | Suffix:                   | -Please Select-               | * Date Of Birth:        | 6/23/1999         |   |
| * Gender:              | M ○ F                  | * Twin:                   | ◯ Yes ⑧ No                    | * Birth Verification:   | Birth Certificate | J |
| * Home Phone Number:   | (213) 241-5000         | CapID#:                   |                               |                         |                   |   |
| Student Residence:     |                        |                           |                               |                         |                   |   |
| * Number:              | 6022                   | Direction:                | -Please Select-               | * Street:               | Miles             |   |
| Street Type:           | AVE                    | Apartment:                |                               | * City:                 | Huntington Park   |   |
| * State:               | CALIFORNIA 🔻           | * Zip Code:               | 90255                         | Zip +4:                 |                   |   |
|                        | Address Search         | Attendance Permit         | Туре                          |                         |                   |   |
| Birth City:            | Rosarito               | Birth State:              | -Please Select-               | * Birth Country:        | MEXICO            | • |
| * School Of Residence: | TON PARK SENIOR HIGH   | * Residence Verification: | Utility Service Bills(Gas,W 💌 | Transportation Program: | -Please Select-   | • |
| '                      | Step 5                 | Save                      | Cancel                        |                         |                   |   |

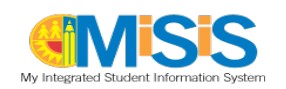

**Entry Codes** 

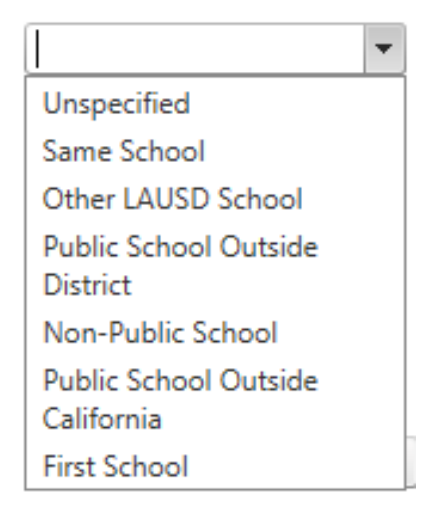

- E1 Same School
- E2 Other LAUSD School
- E3 Public School Outside District
- E4 Non Public School
- E5 Public School Outside California
- E7 First School

## **Step 6** Click **Address Search** and the application will verify whether the student's home address is within the school boundary

| * Enrollment School:                                                       | HUNTINGTON PARK SEN                                                                                                    | <ul> <li>* for school year:</li> </ul>           | 2013-2014       | Student ID:           | 1424010           |
|----------------------------------------------------------------------------|----------------------------------------------------------------------------------------------------|--------------------------------------------------|-----------------|-----------------------|-------------------|
| * Entry Date:                                                              | 3/4/2014                                                                                                    | Entry code:                                      | First School    | * Grade:              | -Please Select-   |
| * Last Name:                                                               | Campos                                                                                                    | * First Name:                                    | Jorge           | Middle Name:          |                   |
| Alias/Nickname:                                                            |                                                                                                    | Suffix:                                          | -Please Select- | * Date Of Birth:      | 6/23/1999         |
| * Gender:                                                                  | ● M . ○ F                                                                                                    | * Twin:                                          | 🔵 Yes 🔘 No      | * Birth Verification: | Birth Certificate |
| * Home Phone Number:                                                       | (213) 241-5000                                                                                                    | CapID#:                                          | -1              |                       |                   |
| Student Residence:                                                         |                                                                                                    |                                                  |                 |                       |                   |
| * Number:                                                                  | 6022                                                                                                    | Direction:                                       | -Please Select- | * Street:             | Miles             |
|                                                                            | AVE                                                                                                    | <ul> <li>Apartment:</li> </ul>                   | 20              | * City:               | Huntington Park   |
| Step 6                                                                     | CALIFORNIA                                                                                                    | <ul> <li>Zip Code:</li> </ul>                    | 90255           | Zip +4:               |                   |
| · · · · · · · · · · · · · · · · · · ·                                      | Add                                                                                                    | ress Search Attendar                             | nce Permit Type |                       |                   |
| GAGE MIDI<br>HUNTINGTC<br>INDA ESP<br>LINDA ACA<br>LINDA ESP<br>PACIFIC BC | DLE SCHOOL<br>DN PARK SENIOR HIGH<br>PERANZA MARQUEZ SENIO<br>DEMY AT MARQUEZ SENI<br>PERANZA MARQUEZ SENIO<br>DULEVARD SCHOOL | R HIGH HPIAM<br>OR HIGH<br>R HIGH SOCIAL JUSTICE |                 |                       |                   |

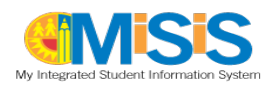

## **Step 7** On the **Parent/Guardian Information** screen, enter all required fields \*, Click **Save**, to access the next screen.

| Enter Parent/Gu    | uardian Information |                                  |                             |                                             | ~                       |
|--------------------|---------------------|----------------------------------|-----------------------------|---------------------------------------------|-------------------------|
|                    |                     |                                  |                             |                                             |                         |
| * Relationship:    | Father              | ▼ Verified as Legal G            | uardian? 🗵 Lives with?      |                                             |                         |
| * Last Name:       | Campos              | * First Name:                    | Juan                        | Middle Name:                                | Gilbert                 |
| Suffix:            |                     | Home Correspondanec<br>Language: | SPANISH                     | <ul> <li>Highest Educational Lev</li> </ul> | vel College Graduate 💌  |
| E-Mail:            |                     |                                  |                             |                                             |                         |
| Contact:           |                     |                                  |                             |                                             |                         |
|                    | *Phone Number:      | * Phone Type:                    | *Phone Tim                  | e: *Ph                                      | none Message:           |
|                    | (213) 241-5000      | Home                             | <ul> <li>Evening</li> </ul> | ▼ En                                        | nergency Notification 🔻 |
| Mailing Address:   |                     |                                  |                             |                                             |                         |
| Number:            | 6022                | Direction:                       | -Please Select-             | <ul> <li>Street:</li> </ul>                 | Miles                   |
| Street Type:       | AVE                 | <ul> <li>Apartment:</li> </ul>   | 20                          | City:                                       | Huntington Park         |
| State:             | CALIFORNIA          | <ul> <li>Zip Code:</li> </ul>    | 90255                       | Zip +4:                                     |                         |
|                    |                     |                                  |                             | [                                           | Copy Mailing Address    |
| Residence Address: |                     |                                  |                             |                                             |                         |
| Number:            | 6022                | Direction:                       | -Please Select-             | ▼ Street:                                   | Miles                   |
| Street Type:       | AVE                 | <ul> <li>Apartment:</li> </ul>   | 20                          | City:                                       | Huntington Park         |
| State:             | CALIFORNIA          | <ul> <li>Zip Code:</li> </ul>    |                             | Zip +4:                                     |                         |
| Sa                 | ave Cancel          |                                  |                             |                                             |                         |
|                    |                     |                                  |                             |                                             |                         |
|                    | Stop 7              | Save                             | Cancel                      |                                             |                         |
|                    |                     |                                  |                             |                                             |                         |

**Step 8** On the **Student Home Language** screen, enter all required fields \* Click **Save**, to access the next screen.

| Student Home Language                                                                                        |                                                                                                    |  |  |  |  |  |  |  |  |
|----------------------------------------------------------------------------------------------------|----------------------------------------------------------------------------------------------------|--|--|--|--|--|--|--|--|
| Home Language of the Student:                                                                                |                                                                                                    |  |  |  |  |  |  |  |  |
| * Which language did this student learn when he/she first began to tlak?                                     | SPANISH -                                                                                                    |  |  |  |  |  |  |  |  |
| * Which language does this student most frequently use at home?                                              | ENGLISH                                                                                                    |  |  |  |  |  |  |  |  |
| * Which language do you use most frequently to speak to this student?                                        | SPANISH 💌                                                                                                    |  |  |  |  |  |  |  |  |
| * Which language is most often used by the adults at home                                                    | SPANISH 💌                                                                                                    |  |  |  |  |  |  |  |  |
| * Has this student received any formal English language instruction (listening, speaking, reading, writing)? | * Has this student received any formal English language instruction (listening, speaking, reading, writing)? 💿 Yes 💿 No |  |  |  |  |  |  |  |  |
| * Is the student's Ethnicity Hispanic/Latino?                                                                | ● Yes ◯ No                                                                                                    |  |  |  |  |  |  |  |  |
| * Student's Primary Race                                                                                     | Hispanic                                                                                                    |  |  |  |  |  |  |  |  |
| Student's Additional Race                                                                                    | -Please Select-                                                                                                    |  |  |  |  |  |  |  |  |
| Step 8 Save Cancel                                                                                           |                                                                                                    |  |  |  |  |  |  |  |  |

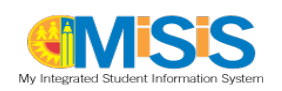

**Step 9** On the **Student Educational Information** screen, enter all required fields \* Click **Save**, to access the next screen.

| Student Educational Information                                                                         | <b>A</b>   |
|----------------------------------------------------------------------------------------------------|------------|
| Special Services:                                                                                       |            |
| * Was this student receiving special education services at his/her previous school ?                    | ⊙ Yes ⊚ No |
| * Did this student have a current Individualized Education Plan(IEP) at the previous school ?           | ⊖ Yes ● No |
| * Did this student have a section 504 Plan at his/her previous School?                                  | ⊖Yes ⊚No   |
| * Does this student have difficulties that interfere with his/her ability to go to school or to learn ? | ⊖ Yes ⑧ No |
| * Has this student been identified for gifted and talented edicational services(GATE)?"                 | ⊙ Yes ◉ No |
| Step 9> Save Ca                                                                                         | ancel      |

Step 10On the Previous School Information screen, enter all required fields \*<br/>Click Save, to access the next screen.

| Previous School Information                                                                                         |                 |   |
|----------------------------------------------------------------------------------------------------|-----------------|---|
| Previous School:                                                                                                    |                 |   |
| * Did you attempt to enroll the child in a different school in Los Angeles County for the current or preceding year | Yes 🖲 No        |   |
| * If yes, what was the outcome ?                                                                                    | -Please Select- | • |
| * Is this student currently under an expulsion order ?                                                              | ⊙Yes ◉No        |   |
| * Date of first U.S. school enrollment excluding preschool.                                                         | 8/20/2004       |   |
| * Date of first California school enrollment excluding preschool.                                                   | 3/4/2013        |   |
|                                                                                                    |                 |   |
| Step 10                                                                                                    |                 |   |

**Step 11** As required, add new records for the following screens:

Additional Correspondence, Additional Contacts, and Additional Contacts Screens

Step 12 Click on the "Enroll" button to save the student record

|                                                   | Step 12     |              |
|---------------------------------------------------|-------------|--------------|
|                                                   | Enroll Back |              |
| Student Enrollment Information - Quick Enrollment |             | $\checkmark$ |
| Enter Parent/Guardian Information                 |             | $\checkmark$ |
| Student Home Language                             |             |              |
| Student Educational Information                   |             | ~            |
| Previous School Information                       |             | $\checkmark$ |
| Additional Correspondance                         |             |              |
| Additional Contacts                               |             | $\checkmark$ |
| Other Family Members                              |             | ~            |
|                                                   | Enroll Back |              |

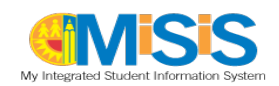

**Step 13** The confirmation message **Student enrolled successfully** will display.

## The Student Record is NOT retained until this message displays.

| W Integrated Student Information System | TEST                | <b>FING</b>             |                 |   |                  |
|-----------------------------------------|---------------------|-------------------------|-----------------|---|------------------|
| Back<br>Student enrolled successfu      | illy 🧲 🗕            | Step 13                 |                 |   |                  |
| Student Enrollme                        | ent Information - 🤇 | Quick Enrollment        |                 |   |                  |
| * Enrollment School:                    | HUNTINGTON PARK S   | EN 💌 * for school year: | 2013-2014       | • | Student ID:      |
| * Entry Date:                           | 3/4/2014            | Entry code:             | First School    | - | * Grade:         |
| * Last Name:                            | Campos              | * First Name:           | Jorge           |   | Middle Name:     |
| Alias/Nickname:                         |                     | Suffix:                 | -Please Select- | - | * Date Of Birth: |

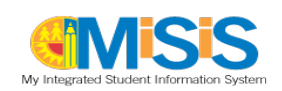